## Creating a Fixture Calibration Executive - Cassini

Fixture Calibration Executives do two things.

- Provide an area to list all required calibration plans for a fixture.
- Provide an order of succession for required test plans.

## **Steps for Creating**<sub>1</sub>

- Open the Device Connection Editor
  - To do this go to the upper right hand corner of the screen and choose "Apps" from the screen side menu. An application window will pop up.

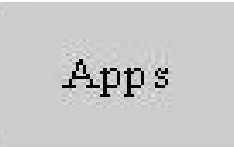

- Select "Device Connection Editor" button and the device editor window will open.

| B Device Connection Editor SEUGAR2A 20 | 1        |       |             |        |                                                                                          |
|----------------------------------------|----------|-------|-------------|--------|------------------------------------------------------------------------------------------|
| em Dey (onn<br>Device Title:           |          |       |             | Device | Device Connection Editor v2                                                              |
| Name                                   |          | Value | ×.          | DIB    | <ul> <li>Select the "Fixture" tab to load<br/>the desired fixture definition.</li> </ul> |
| ce Interface Definition<br>Fizture Pin | Pin      | 0     | Pin Name    |        | Fixture Tab                                                                              |
| re Interface Definition<br>Path Name   | Testhead | State | State Value | N      | Device Connector<br>Editor Window                                                        |
|                                        |          |       |             |        |                                                                                          |

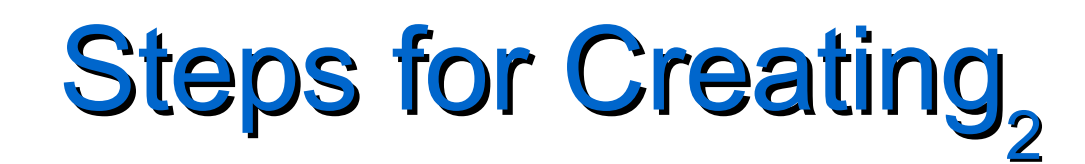

- Load the Desired Fixture Definition
  - After choosing the "Fixture" tab, highlight from the listing window the fixture that will have the calibration plans listed and select OK at the bottom of the window.

| R Fixture Selection |                |                                                                                                    |
|---------------------|----------------|----------------------------------------------------------------------------------------------------|
| Title               | Fixture Family | Device Family                                                                                                    |
| SE_Cassini_XX       | SE_Cassini_XX  | all 🚡 RI Device Connection Editor GFH3AR2A 29                                                                                                    |
| SE_Cassini_XX       | SE_Cassini_XX  | all System Dev Conn                                                                                                    |
| Student Exercise    | Students       | all Fix Load Fixture t Exercise                                                                                                    |
| TDK_EFEM_S1         | TDK_EFEM_S1    | TE Fiz Unload Fixture                                                                                                    |
| TDK_EFEM_S1_Master  | TDK_EFEM_S1    | TE Contraction of the second second s |

 After the Device Connection Editor loads, choose "Edit Cal List" from the pull down menu.

## Fin Unload Fixture Unload All Image: Constraint of the second second

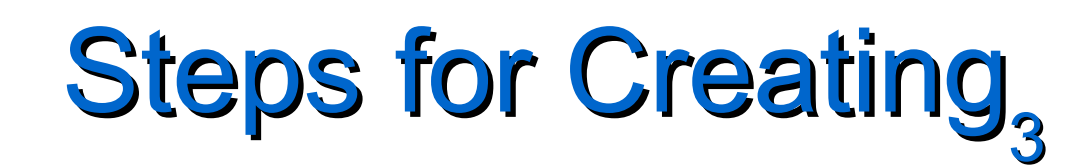

- Adding Calibration Plans
  - 1 In the "Calibration List" window do a RMBC in the clear area and choose "Add".
  - 2 Select "Calibrate" for the type of test plan.
  - 3 Select the calibration test plan name from the test plan list.
  - 4 Select "OK" at the bottom of the window when you have added all the test plans.

| 1 | Talibration List   |                    |   |  |  |  |
|---|--------------------|--------------------|---|--|--|--|
|   | Type<br>Add<br>Del | Testplan<br>ete    |   |  |  |  |
| 3 | Add/Edit C         | alibration List    |   |  |  |  |
|   | Туре:              | calibrate          | - |  |  |  |
|   | Testplan:          | Student_RF2        | • |  |  |  |
|   |                    | _ Student_RF2<br>( |   |  |  |  |

| 2 | Add/Edit Calibration List |                  |   |  |  |  |  |
|---|---------------------------|------------------|---|--|--|--|--|
|   | Туре:                     | calibrate        | • |  |  |  |  |
|   | <b>T</b> 1 1              | calibrate        | * |  |  |  |  |
|   | Testplan:                 | diagno se        |   |  |  |  |  |
|   |                           | validate         |   |  |  |  |  |
| 4 | Add/Edit                  | Calibration List |   |  |  |  |  |
|   | Туре:                     | calibrate        | • |  |  |  |  |
|   | Testplan:                 | Student_RF2      | • |  |  |  |  |
|   |                           | OK Cancel        |   |  |  |  |  |

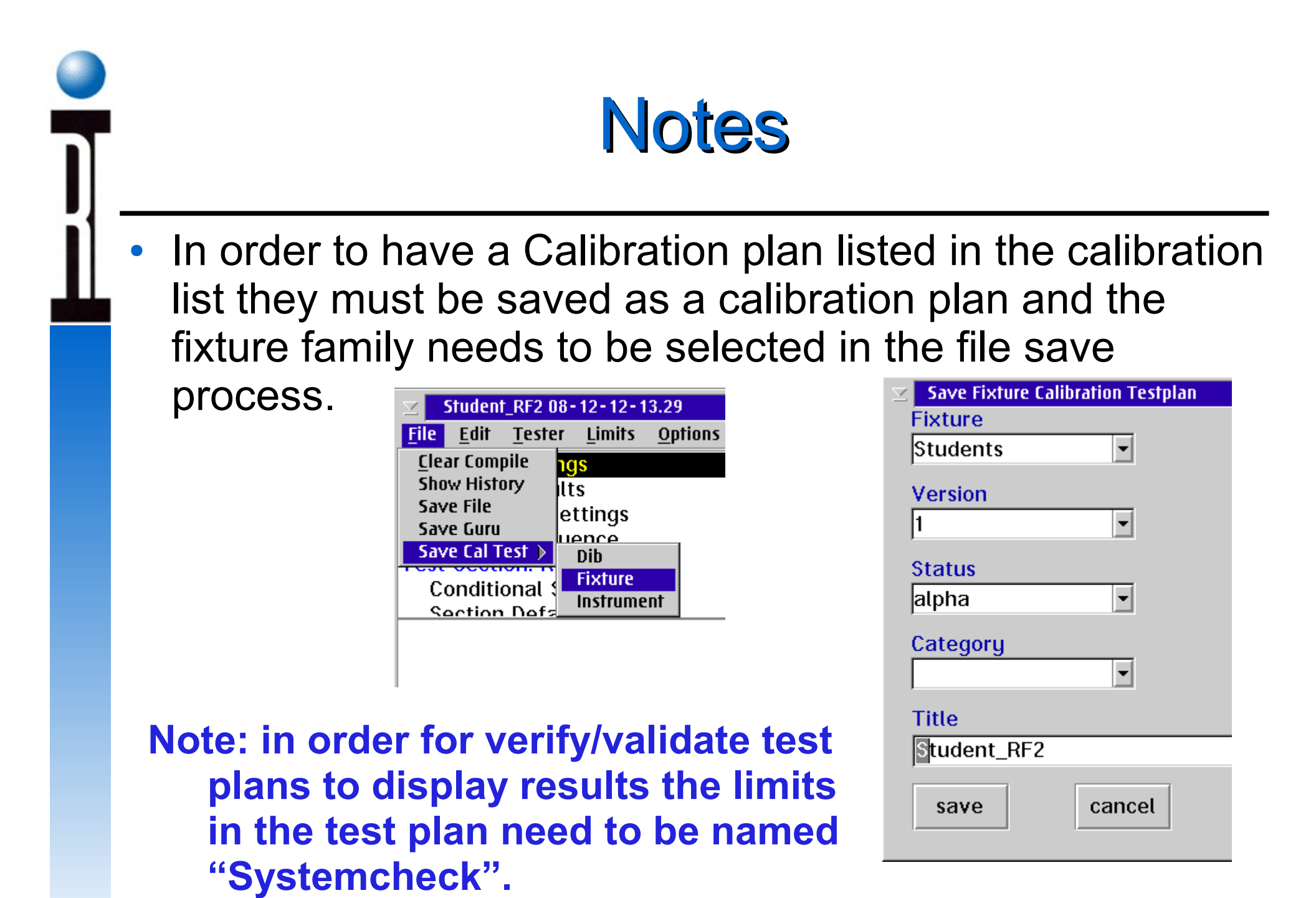